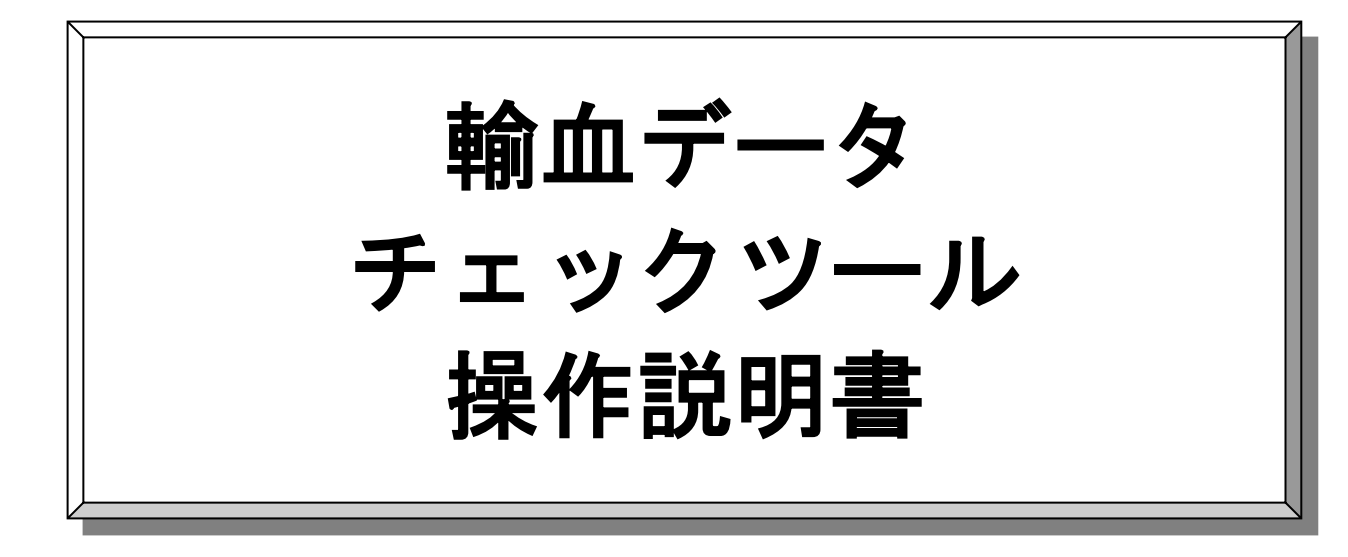

## ~ 医療機関向け ~

| 改版履歴 | 初 | 版 | 平成2 | 8年0 | 8月( | )5日   |
|------|---|---|-----|-----|-----|-------|
|      | 2 | 版 | 平成2 | 9年0 | 8月1 | 15E   |
|      | 3 | 版 | 令和  | 1年1 | 2月1 | 18E   |
|      | 4 | 版 | 令和  | 3年0 | 2月( | ) 5 E |
|      | 5 | 版 | 令和  | 7年0 | 4月( | ) 8 E |

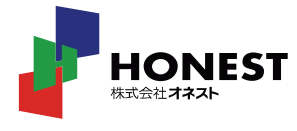

## ②. データの修正方法

| 3. | 使用上の注意 | 11 | l |
|----|--------|----|---|
|    |        |    |   |

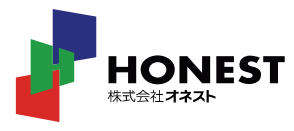

9

#### 1 ダウンロードした「データシート(チェック機能つき) ver1.1 .xlsm」を開く。

ファイルを開いた際、マクロに関するセキュリティ警告が表示される場合があります。 当チェックツールではマクロを使用していますので、下記の手順にてマクロを有効としてください。

<パターン①>

|                                                          | トレーザビリティ.xism - Excel                                            |                                                                    |
|----------------------------------------------------------|------------------------------------------------------------------|--------------------------------------------------------------------|
| ファイル ホーム 挿入 ページ レイアウト 数式 データ 校閲 表示 開発 ヘルプ PDFelemen      | t 🔎 実行したい作業を入力してください                                             |                                                                    |
| <sup>C1</sup> X 切9取9 MS Pゴシック ▼11 ▼ A* A* 三三三 ※ おが返して全体を | 表示する 文字列 ・ 市 桁区切り2 標準 どちらでもない 思い                                 |                                                                    |
|                                                          | 快振え * 四 * % 9 ☆ 40 # 条件付き テーブルして良い チェック セル メモ リンク<br>書式 * 書式設定 * | セル マ 挿入 削除 書式 マ クリア マ フ イル タ レ マ レ レ レ レ レ レ レ レ レ レ レ レ レ レ レ レ レ |
| 1 セキュリティの整告 マカロが無効にされました。                                |                                                                  | ×                                                                  |
|                                                          |                                                                  |                                                                    |
| A Z                                                      | ★●面上部に「セキュリティの警告」メッセージ                                           | г G н 🖻                                                            |
| トレーサビリティデータチェックツール データチェック開始                             | 表示されたら                                                           |                                                                    |
| チェック結果                                                   | →「コンテンツの有効化」を                                                    | 日 [H005]納品日 [H006]接続前照合日 [H007]性別                                  |
| 3                                                        |                                                                  |                                                                    |
| 4 5                                                      | クリックしてください。                                                      |                                                                    |
| 6                                                        |                                                                  |                                                                    |
| 8                                                        |                                                                  |                                                                    |
| 9                                                        |                                                                  |                                                                    |
|                                                          |                                                                  |                                                                    |
| 12                                                       |                                                                  |                                                                    |
| 13                                                       |                                                                  |                                                                    |
| 15                                                       |                                                                  |                                                                    |
| 16                                                       |                                                                  |                                                                    |
| 18                                                       |                                                                  |                                                                    |
| 19                                                       |                                                                  |                                                                    |
| 21                                                       |                                                                  |                                                                    |
| 22                                                       |                                                                  |                                                                    |
| 23                                                       |                                                                  |                                                                    |
| 24                                                       |                                                                  |                                                                    |
| 26                                                       |                                                                  |                                                                    |
| 27                                                       |                                                                  |                                                                    |
| 28                                                       |                                                                  |                                                                    |
| 30                                                       |                                                                  |                                                                    |
| 31                                                       |                                                                  |                                                                    |
| 32                                                       |                                                                  |                                                                    |
| 33                                                       |                                                                  |                                                                    |
| 35                                                       |                                                                  |                                                                    |
| 36                                                       |                                                                  |                                                                    |
| 37                                                       |                                                                  |                                                                    |
| 38                                                       |                                                                  |                                                                    |
| 33                                                       |                                                                  | · · · · · · · · · · · · · · · · · · ·                              |
| datasheet (+)                                            | : 4                                                              | • • • • • • • • • • • • • • • • • • •                              |

#### ★下図のようなメッセージが表示されたら

| セキュリティ            | の警告<br>? X                                                  |
|-------------------|-------------------------------------------------------------|
| 🔵 zo              | )ファイルを信頼済みドキュメントにしますか?                                      |
| このファイルは<br>が改ざんされ | ネットワーク上の場所にあります。この場所に他のユーザーがアクセスできる場合は、このファイル<br>る可能性があります。 |
| 危険性               |                                                             |
|                   |                                                             |

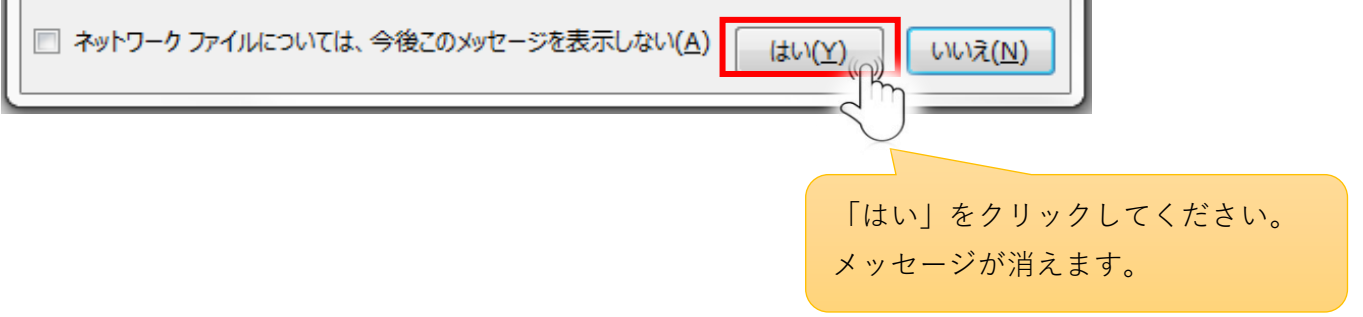

#### <パターン②>

| 🧧 自動保存 🌘 オフ) 🔚 🍤 🗸 🍳 🖙 データシート (チェック機能つき) ver1.1 .xlsm 🌘 内部限定* 🗸                                                                                                    | ● 検索                             |                                   |                        |                    |                                               |                                                                  | 8 - 0                                                                                                    | ×      |
|----------------------------------------------------------------------------------------------------|----------------------------------|-----------------------------------|------------------------|--------------------|-----------------------------------------------|------------------------------------------------------------------|----------------------------------------------------------------------------------------------------|--------|
| ファイル <u>ホーム</u> 挿入 描画 ページレイアウト 数式 データ 校閲 表示 自動化 ヘルプ                                                                                                    |                                  |                                   |                        |                    |                                               |                                                                  |                                                                                                    | 1 共有 ~ |
|                                                                                                    | て全体を表示する) 文字列<br>合して中央揃え ~ 昭 ~ % |                                   | して セルの 挿入<br>を、スタイル、 、 | 正                  | 1 * A<br>Z<br>並べ替えと 検索と<br>フィルター * 選択 *<br>編集 | 秘密         アド           度、         イン           秘密度         アドイン | <ul><li>(1)</li><li>(1)</li></ul> | ~      |
| ◎ セキュリティリスク 2021120ワースが信頼できないため、Microsoft によりマクロの美行がフロックされました。<br>詳細を表示                                                                                                    |                                  |                                   |                        |                    |                                               |                                                                  |                                                                                                    | ×      |
| A1 $\checkmark$ : $\times \checkmark f_x \checkmark$ $\vdash \nu - \forall \forall \forall \forall \tau \tau \tau = \varphi \neq \pm \forall \forall \tau \forall \tau \tau$ | ★画面上部                            | 「に「セキュリティ                         | リスク」の                  | メッセージが表示           | <b>示されたら</b>                                  |                                                                  |                                                                                                    | ~      |
| A<br>トレーサビリティデータチェックツール データチェック開始                                                                                                    | ファイル<br>一度ファ                     | <sup>,</sup> のプロパティを操<br>イルを閉じ、ファ | 作する必要<br>イルのプロ         | があります。<br>パティを開いてく | ください。                                         |                                                                  |                                                                                                    |        |
| チェック結果                                                                                                    | [Hi                              |                                   |                        |                    |                                               |                                                                  | [HOOS                                                                                                    | 8]年齡   |
| 3                                                                                                    | —                                |                                   |                        |                    |                                               |                                                                  |                                                                                                    | — II.  |
| 5                                                                                                    |                                  |                                   |                        |                    |                                               |                                                                  |                                                                                                    |        |
|                                                                                                    |                                  |                                   |                        |                    |                                               |                                                                  |                                                                                                    |        |
| 8                                                                                                    |                                  |                                   |                        |                    |                                               |                                                                  |                                                                                                    |        |
| 9                                                                                                    |                                  |                                   |                        |                    |                                               |                                                                  |                                                                                                    |        |
| 10                                                                                                    |                                  |                                   |                        |                    |                                               |                                                                  |                                                                                                    |        |
| 12                                                                                                    |                                  |                                   |                        |                    |                                               |                                                                  |                                                                                                    |        |
| 13                                                                                                    |                                  |                                   |                        |                    |                                               |                                                                  |                                                                                                    |        |
| 14                                                                                                    |                                  |                                   |                        |                    |                                               |                                                                  |                                                                                                    | ——III  |
| 15                                                                                                    |                                  |                                   |                        |                    |                                               |                                                                  |                                                                                                    | — II.  |
| 17                                                                                                    |                                  |                                   |                        |                    |                                               |                                                                  |                                                                                                    |        |
| 18                                                                                                    |                                  |                                   |                        |                    |                                               |                                                                  |                                                                                                    |        |
| 19                                                                                                    |                                  |                                   |                        |                    |                                               |                                                                  |                                                                                                    | — II.  |
| 20                                                                                                    |                                  |                                   |                        |                    |                                               |                                                                  |                                                                                                    | —II    |
| 22                                                                                                    |                                  |                                   |                        |                    |                                               |                                                                  |                                                                                                    |        |
| 23                                                                                                    |                                  |                                   |                        |                    |                                               |                                                                  |                                                                                                    |        |
| 24                                                                                                    |                                  |                                   |                        |                    |                                               |                                                                  |                                                                                                    |        |
| 25                                                                                                    |                                  |                                   |                        |                    |                                               |                                                                  |                                                                                                    |        |
| 28                                                                                                    |                                  |                                   |                        |                    |                                               |                                                                  |                                                                                                    | -1     |
| 28                                                                                                    |                                  |                                   |                        |                    |                                               |                                                                  |                                                                                                    |        |
| 29                                                                                                    |                                  |                                   |                        |                    |                                               |                                                                  |                                                                                                    |        |
| 30                                                                                                    |                                  |                                   |                        |                    |                                               |                                                                  |                                                                                                    |        |
| 31                                                                                                    |                                  |                                   |                        |                    |                                               |                                                                  |                                                                                                    |        |
| < > datasheet +                                                                                                    |                                  |                                   | : •                    | _                  |                                               |                                                                  |                                                                                                    | •      |
| 準備元了 院 アクセシビリティ:検討が必要です                                                                                                    |                                  |                                   |                        |                    |                                               |                                                                  |                                                                                                    | + 115% |

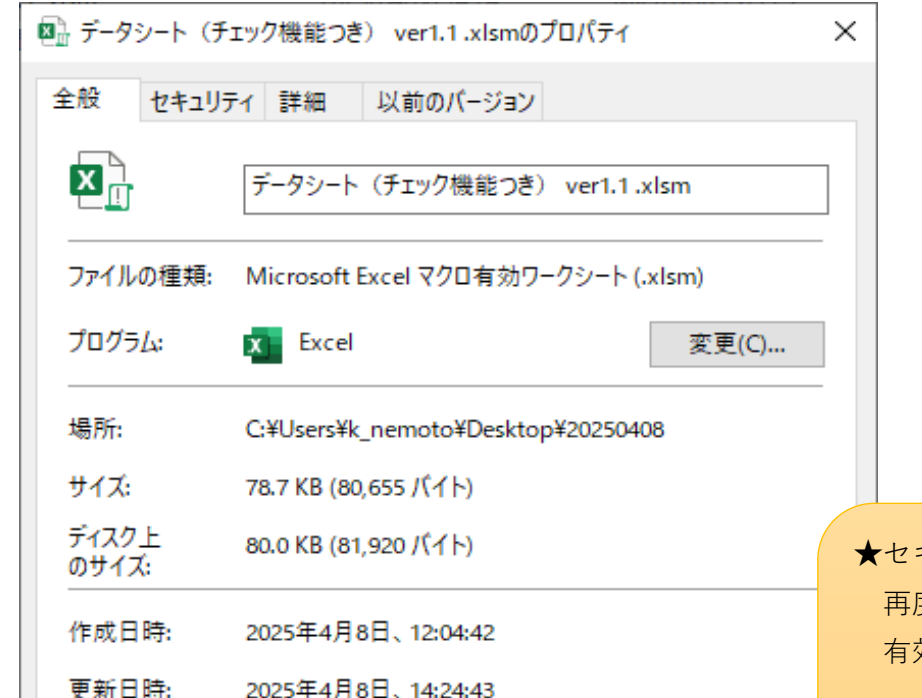

★セキュリティの「許可する」をチェックし、OKボタンを押下ください。
再度「データシート(チェック機能つき) ver1.1.xlsm」を開くと、マクロが
有効となっています。

| アクセス日時: 2025年4月8日、14:31:16                                                                    |  |
|-----------------------------------------------------------------------------------------------|--|
| 属性: □読み取り専用(R) □隠しファイル(H) 詳細設定(D).                                                            |  |
| セキュリティ: このファイルは他のコンピューターから取得し<br>たものです。このコンピューターを保護するた<br>め、このファイルへのアクセスはブロックされる<br>可能性があります。 |  |
| OK キャンセル 適用(A                                                                                 |  |

#### **2** 画面下部でシート「datasheet」を選択。

| 🙇 自動保存 🖲 オン 📙 🍤 🗸 🤜 データシート(チェック機能つき) ver1.1 .xlsm 🌻 一般公開 • この PC に                                                                                | 保存済み > 2 検索      |                                        |             |                                                            |                        | 8 - 0           | $\times$ |
|----------------------------------------------------------------------------------------------------|------------------|----------------------------------------|-------------|------------------------------------------------------------|------------------------|-----------------|----------|
| ファイル <u>木一ム</u> 挿入 描画 ページレイアウト 数式 データ 校閲 表示 自動化 ヘルプ                                                                                               |                  |                                        |             |                                                            |                        | <u>مرאר ה</u>   | 共有 🗸     |
| ▲ MS Pゴシック ~ 11 ~ A^ A = 三 = ※ ~ 読折の返して全体を表示                                                                                                    | 京する 文字列 🗸        |                                        | 🎰 🎫 🗒       | ∑ オート SUM · AZY                                            |                        |                 |          |
|                                                                                                    | 前え 🗸 🔤 🗸 % 🤊 👯 🖓 | 条件付き テーブルとして セルの<br>書式 > 書式設定 > スタイル > | 挿入 削除 書式    | <ul> <li>↓ フィル ~ 並べ替えと</li> <li>↓ クリア ~ フィルター 、</li> </ul> | 2 検索と 秘密<br>* 選択 * 度 * | アド データ<br>イン 分析 |          |
| クリップボード 53 フォント 53 配置                                                                                                    | □ 数値 「           | ネージン スタイル                              | セル          | 編集                                                         | 秘密度ア                   | ドイン             | ~        |
| A1 $\checkmark$ : $\times \checkmark f_x \sim$ $\land \lor \lor \lor \lor \lor \lor \lor \lor \lor \lor \lor \lor \lor \lor \lor \lor \lor \lor $ |                  |                                        |             |                                                            |                        |                 | ~        |
| A                                                                                                    | В                | С                                      | D           | E                                                          | F                      | G               |          |
| トレーサビリティデータチェックツール データチェック開始                                                                                                    | 医療機関コード          |                                        |             |                                                            | 2024                   | 年               |          |
| 1<br>2<br>チェック結果                                                                                                    | [H001]施設内連番      | [H002]製剤番号・ロット番号                       | [H003]製剤の種類 | [H004]製剤有効期限日                                              | [H005]納品日              | [H006]接続前照合[    |          |
| 3                                                                                                    |                  |                                        |             |                                                            |                        |                 |          |
| 4 ↓ [datashaat   が選択されていてる                                                                                                    | ・レた破羽します         |                                        |             |                                                            |                        |                 |          |
|                                                                                                    | ことを唯恥しより。        |                                        |             |                                                            |                        |                 |          |
| 7                                                                                                    |                  |                                        |             |                                                            |                        |                 |          |
| 8                                                                                                    |                  |                                        | -           |                                                            |                        |                 |          |
| 10                                                                                                    |                  |                                        |             |                                                            |                        |                 |          |
| 11                                                                                                    |                  |                                        | _           |                                                            |                        |                 |          |
| 12                                                                                                    |                  |                                        | -           |                                                            |                        |                 |          |
| 14                                                                                                    |                  |                                        |             |                                                            |                        |                 |          |
| 15                                                                                                    |                  |                                        |             |                                                            |                        |                 |          |
| 16                                                                                                    |                  |                                        |             |                                                            |                        |                 |          |
| 18                                                                                                    |                  |                                        |             |                                                            |                        |                 |          |
| 19                                                                                                    |                  |                                        |             |                                                            |                        |                 | <u> </u> |
| datasheet +                                                                                                    |                  | E 🕷                                    |             |                                                            | 1                      | 1               | •        |
| 準備完了 🖏 アクセシビリティ:検討が必要です                                                                                                    |                  |                                        |             |                                                            |                        | +               | 115%     |

#### 3 医療機関コード、対象年を入力する。

| アナル ホーム 挿入 描画 ページレイアウト 数式 データ 校開 表示 自動化 ヘルブ     ロンメト       B7     >: × ✓ fx ✓       A     B       トレーサビリティデータチェックツール     データチェック開始       E病機関コード     2024 年       1     チェック結果       [H001]施設内連番     [H002]契約番/4-10/1番/       1     日003]契約の地域       1     日005]損法前照合日 | 合 共有 ♥<br>●<br>H<br>H007] |
|----------------------------------------------------------------------------------------------------|---------------------------|
| B7     、     、     人       A     B     C     G       I     トレーサビリティデータチェックツール     データチェック開始     医療機関コード       2     チェック結果     [H001]施設内連番     [H002]製剤番菜・ロット番号     [H003]製剤の種類     [H004]製剤有効期限日     [H005]納品日     [H006]接続前照合日       3                               | H007]                     |
| A     B     C     F     G       1     トレーサビリティデータチェックツール     データチェック開始     医療機関コード     2024     4       2     チェック結果     [H001]施設内連番     [H002]製剤留合・ロット當号     [H003]製剤の種類     [H004]製剤有効期限日     [H005]鞘品日     [H006]接続前照合日       3                                     | H                         |
| トレーサビリティデータチェックツール     データチェック開始     医療機関コート     L     2024     2       2     チェック結果     [H001]施設内連番     [H002]製剤番号・Dyト番号     [H003]製剤の22     [H004]製剤有効期限日     [H005]約品日     [H006]接続前照合日       3                                                                     | H007]                     |
| 2     チェック結果     [H001]施設内連番     [H002]製剤番号・ロット番号     [H003]製剤の種類     [H004]製剤有効期限日     [H005]納品日     [H006]接続前照合日       3     3                                                                                                    | [H007]                    |
|                                                                                                    |                           |
|                                                                                                    |                           |
|                                                                                                    |                           |
| 6<br>7<br>ア                                                                                                    |                           |
| 8 区療(成因) 「ビバ家牛を八方しより。                                                                                                    |                           |
| <u>9</u><br>10<br>10                                                                                                    |                           |
| 11         「日本赤十字社がお伝えしている輸血用血液製剤発注の際に                                                                                                    |                           |
| 12<br>13<br>13                                                                                                    |                           |
|                                                                                                    |                           |
|                                                                                                    |                           |
| 17 <u>※</u> 医療機関コード、対象年とも半角で入力願います。                                                                                                    |                           |
|                                                                                                    |                           |
| 20                                                                                                    |                           |
|                                                                                                    |                           |
| 23                                                                                                    |                           |
|                                                                                                    |                           |
|                                                                                                    | 115%                      |

#### **3** データを入力する。

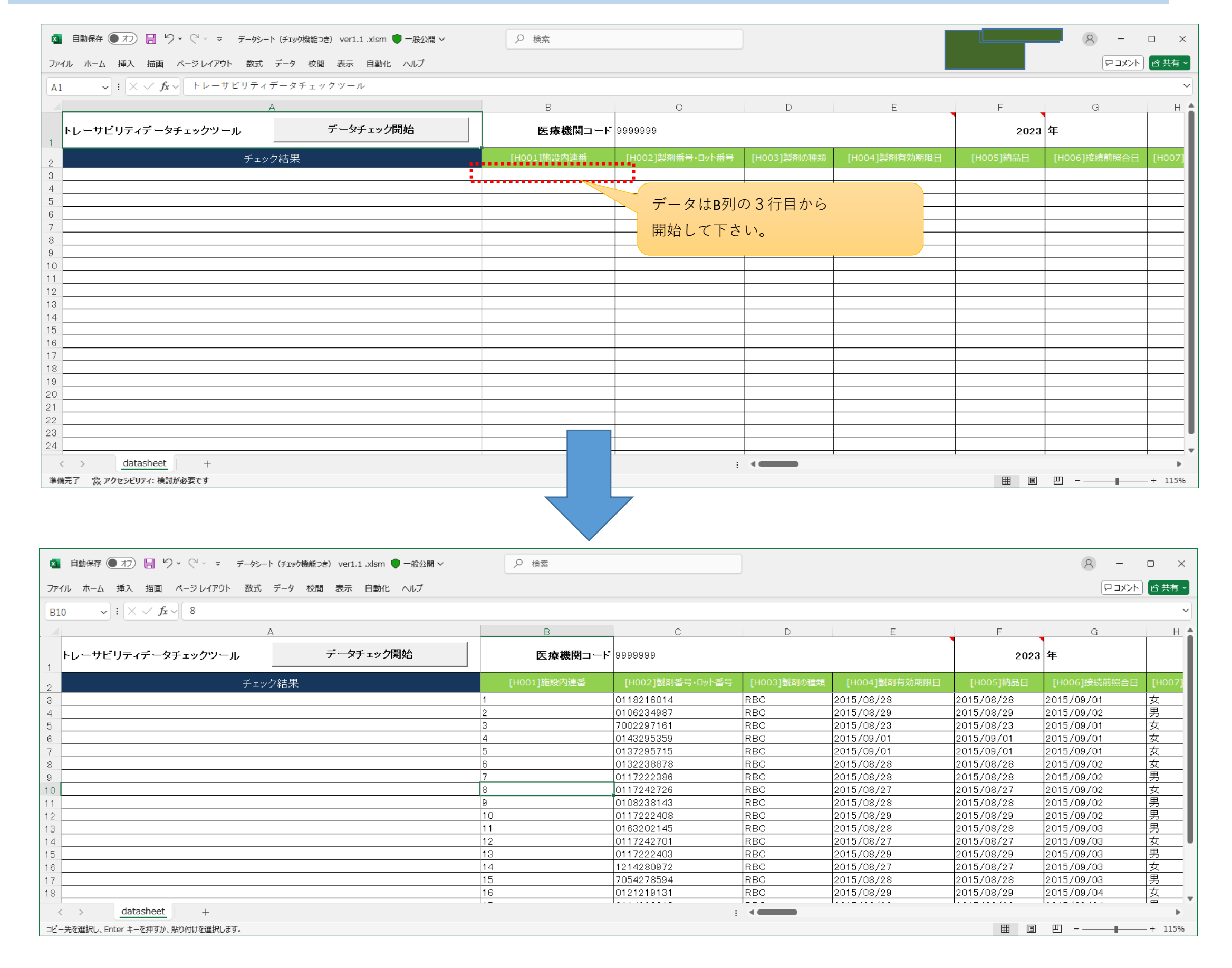

| 💶 自動保存 ● オフ) 🔚 🍤 🗸 🏱 🗢 データシート (チェック機能つき) ver1.1.xlsm ● 一般公開 🗸                                                   | ▶ 検索        |                  | ]           |                          |            | 8 -                      | o ×           |
|----------------------------------------------------------------------------------------------------|-------------|------------------|-------------|--------------------------|------------|--------------------------|---------------|
| ファイル ホーム 挿入 描画 ページレイアウト 数式 データ 校閲 表示 自動化 ヘルプ                                                                    |             |                  |             |                          |            |                          | ◎ 共有 ~        |
| $ B10 \qquad \mathbf{\vee} \ : \ \mathbf{\times} \ \mathbf{\vee} \ \mathbf{f}_{\mathbf{X}} \ \mathbf{\vee} \ 8$ |             |                  |             |                          |            |                          | ~             |
| A                                                                                                    | В           | С                | D           | E                        | F          | G                        | н             |
| トレーサビリティデータチェックツール<br>1                                                                                         | 医療機関コート     | 9999999          |             |                          | 2023       | 年                        |               |
| 2 チェック結果 2 5 5 5 5 5 5 5 5 5 5 5 5 5 5 5 5 5 5                                                                  | [H001]施設内連番 | [H002]製剤番号・ロット番号 | [H003]製剤の種類 | [H004]製剤有効期限日            | [H005]納品日  | [H006]接続前照合日             | [H007]        |
|                                                                                                    | 「データチェック開始  | をクリック。           | RBC<br>RBC  | 2015/08/28<br>2015/08/29 | 2015/08/28 | 2015/09/01<br>2015/09/02 | <u>女</u><br>男 |
| 5                                                                                                    |             |                  | RBC         | 2015/08/23               | 2015/08/23 | 2015/09/01               | 女             |
| 6                                                                                                    |             |                  | RBC         | 2015/09/01               | 2015/09/01 | 2015/09/01               | 女             |
| 7                                                                                                    |             |                  | RBC         | 2015/09/01               | 2015/09/01 | 2015/09/01               | 女             |
| 8                                                                                                    | 6           | 0132238878       | RBC         | 2015/08/28               | 2015/08/28 | 2015/09/02               | 女             |
| 9                                                                                                    | 7           | 0117222386       | RBC         | 2015/08/28               | 2015/08/28 | 2015/09/02               | 男             |
| 10                                                                                                    | 8           | 0117242726       | RBC         | 2015/08/27               | 2015/08/27 | 2015/09/02               | 女             |
| 11                                                                                                    | 9           | 0108238143       | RBC         | 2015/08/28               | 2015/08/28 | 2015/09/02               |               |
| 12                                                                                                    | 10          | 0117222408       | RBC         | 2015/08/29               | 2015/08/29 | 2015/09/02               |               |
| 13                                                                                                    | 11          | 0163202145       | RBC         | 2015/08/28               | 2015/08/28 | 2015/09/03               |               |
| 14                                                                                                    | 12          | 0117242701       | RBC         | 2015/08/27               | 2015/08/27 | 2015/09/03               | <u>女</u>      |
| 15                                                                                                    | 13          | 0117222403       | RBC         | 2015/08/29               | 2015/08/29 | 2015/09/03               | 男             |
| 16                                                                                                    | 14          | 1214280972       | RBC         | 2015/08/27               | 2015/08/27 | 2015/09/03               |               |
| 17                                                                                                    | 15          | 7054278594       | RBC         | 2015/08/28               | 2015/08/28 | 2015/09/03               | 男             |
| 18                                                                                                    | 16          | 0121219131       | RBC         | 2015/08/29               | 2015/08/29 | 2015/09/04               |               |
| < > datasheet +                                                                                                 |             |                  | -           |                          |            |                          | •             |
| コピー先を選択し、Enter キーを押すか、貼り付けを選択します。                                                                               |             |                  |             |                          | <b>=</b>   | ─                        | - + 115%      |

#### **5** データチェックが行われます。

※データ量やパソコンのスペックにより処理時間がかかります。

| $\sim$ : $\times \checkmark f_x \sim$ 8 |           |             |                  |             |               |            |              |
|-----------------------------------------|-----------|-------------|------------------|-------------|---------------|------------|--------------|
| А                                       |           | В           | С                | D           | E             | F          | G            |
| ヮーサビリティデータチェックツール                       | データチェック開始 | 医療機関コート     | 9999999          |             |               | 2023       | 年            |
| チェック                                    | 結果        | [H001]施設内連番 | [H002]製剤番号・ロット番号 | [H003]製剤の種類 | [H004]製剤有効期限日 | [H005]納品日  | [H006]接続前照合日 |
|                                         |           | 1           | 0118216014       | RBC         | 2015/08/28    | 2015/08/28 | 2015/09/01   |
|                                         |           | 2           | 0106234987       | RBC         | 2015/08/29    | 2015/08/29 | 2015/09/02   |
|                                         |           | 3           | 7002297161       | RBC         | 2015/08/23    | 2015/08/23 | 2015/09/01   |
|                                         |           | 4           | 0143295359       | RBC         | 2015/09/01    | 2015/09/01 | 2015/09/01   |
|                                         |           | 5           | 0137295715       | RBC         | 2015/09/01    | 2015/09/01 | 2015/09/01   |
|                                         |           | 6           | 0132238878       | RBC         | 2015/08/28    | 2015/08/28 | 2015/09/02   |
|                                         |           | 7           | 0117222386       | RBC         | 2015/08/28    | 2015/08/28 | 2015/09/02   |
|                                         |           | 8           | 0117242726       | RBC         | 2015/08/27    | 2015/08/27 | 2015/09/02   |
|                                         |           | 9           | 0108238143       | RBC         | 2015/08/28    | 2015/08/28 | 2015/09/02   |
|                                         |           | 10          | 0117222408       | RBC         | 2015/08/29    | 2015/08/29 | 2015/09/02   |
|                                         |           | 11          | 0163202145       | RBC         | 2015/08/28    | 2015/08/28 | 2015/09/03   |
|                                         |           | 12          | 0117242701       | RBC         | 2015/08/27    | 2015/08/27 | 2015/09/03   |
|                                         |           | 13          | 0117222403       | RBC         | 2015/08/29    | 2015/08/29 | 2015/09/03   |
|                                         |           | 14          | 1214280972       | RBC         | 2015/08/27    | 2015/08/27 | 2015/09/03   |
|                                         |           | 15          | 7054278594       | RBC         | 2015/08/28    | 2015/08/28 | 2015/09/03   |
|                                         |           | 16          | 0121219131       | RBC         | 2015/08/29    | 2015/08/29 | 2015/09/04   |

チェック中。お待ちください...71400/73729

★このメッセージが表示されているあいだは データチェックが行われています。

#### 6 「データチェックが完了しました。」というメッセージが表示されたら、チェック終了です。

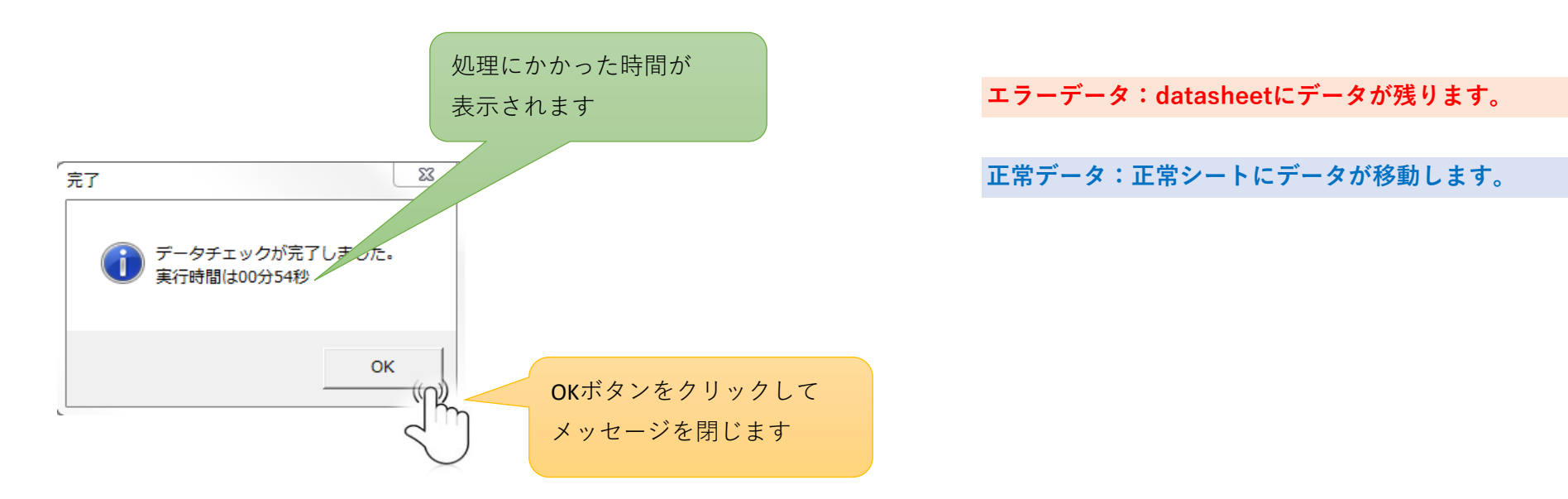

#### **7** 「datasheet」を開いて確認します。

入力内容が正しくない部分があると、赤や黄色で示されます。

| 🧧 自動保存 ● オフ 📙 🍤 × 🖓 × ☞ データシート (チェック機能つき) ver1.1.xlsm 🎈 一般公開 >                                                                                          | ₽ 検索    |                  |             |               |            | 8 -          | o ×       |
|----------------------------------------------------------------------------------------------------|---------|------------------|-------------|---------------|------------|--------------|-----------|
| ファイル ホーム 挿入 描画 ページレイアウト 数式 データ 校開 表示 自動化 ヘルプ                                                                                                    |         |                  |             |               |            |              | ント ピ 共有 マ |
| A1 $\checkmark$ : $\times \checkmark f_x \checkmark$ $\land \lor \lor \lor \lor \lor \lor \lor \lor \lor \lor \lor \lor \lor \lor \lor \lor \lor \lor $ |         |                  |             |               |            |              | ~         |
| A                                                                                                    | В       | С                | D           | E             | F          | G            | н         |
| トレーサビリティデータチェックツール データチェック開始                                                                                                    | 医療機関コード | 9999999          |             |               | 2024       | 年            |           |
| 2 チェック結果                                                                                                    |         | [H002]製剤番号・ロット番号 | [H003]製剤の種類 | [H004]製剤有効期限日 | [H005]納品日  | [H006]接続前照合日 | [H007]性另  |
| 3 H002:10桁で入力して下さい。 2                                                                                                    |         |                  | RBC         | 2015/08/29    | 2015/08/29 | 2015/09/02   | 男         |
| 4 H003:製剤種類を(RBC,FFP,PC)のいずれかで半角入力して下さい。 3                                                                                                    |         | 7002297161       |             | 2015/08/23    | 2015/08/23 | 2015/09/01   | 女         |
| 5 H004: 未入力です。H004,005: 有効期限と納品日が不正です。 4                                                                                                    |         | 0143295359       | RBC         |               | 2015/09/01 | 2015/09/01   | 女         |
| 6 H005:未入力です。 5                                                                                                    |         | 0137295715       | RBC         | 2015/09/01    |            | 2015/09/01   | 女         |
| 7 H006:未入力です。H006:未入力です。 6                                                                                                    |         | 0132238878       | RBC         | 2015/08/28    | 2015/08/28 |              | 女         |
| 8 H007:未入力です。 7                                                                                                    |         | 0117222386       | RBC         | 2015/08/28    | 2015/08/28 | 2015/09/02   |           |
| 9 H008:未入力です。 8                                                                                                    |         | 0117242726       | RBC         | 2015/08/27    | 2015/08/27 | 2015/09/02   | 女         |
| 10 H009:未入力です。 9                                                                                                    |         | 0108238143       | RBC         | 2015/08/28    | 2015/08/28 | 2015/09/02   |           |
| 11                                                                                                    |         |                  |             |               |            |              |           |
| 12                                                                                                    |         |                  |             |               |            |              | II        |
| 13                                                                                                    |         |                  |             |               |            |              | II        |
| 14                                                                                                    |         |                  |             |               |            |              | II        |
| 15                                                                                                    |         |                  |             |               |            |              | +         |
| 16                                                                                                    |         |                  |             |               |            |              |           |
| 17                                                                                                    |         |                  |             |               |            |              | <b></b>   |
| 18                                                                                                    |         |                  |             |               |            |              | +         |
| 19                                                                                                    |         |                  |             |               |            |              |           |
| < > datasheet 正常シート +                                                                                                    |         |                  | : •         |               |            |              | •         |
| 準備完了 🎲 アクセシビリティ:検討が必要です                                                                                                    |         |                  |             |               |            | ▣            |           |

#### 凡例

赤:修正が必要

黄:修正必須ではないが、確認が必要

\*詳細は②をご覧ください。

8 色が付いたデータの入力内容を修正します。

正常シートのデータは修正しないで下さい。

#### 9 再び「datasheet」を開き、「データチェック開始」ボタンをクリックします。

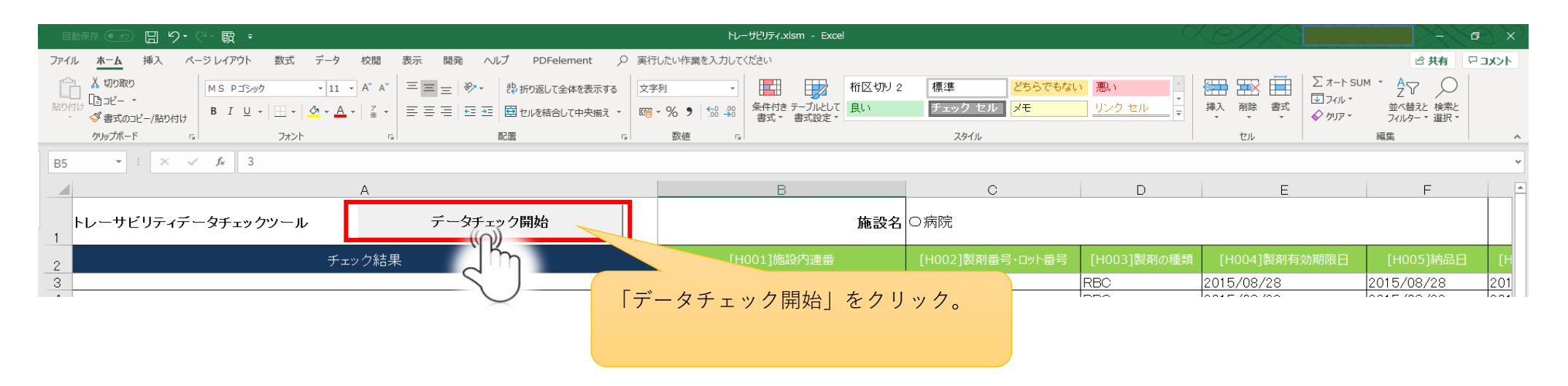

10 データチェックが再度行われます。

終了後、赤くなっているデータがなくなれば完了。 (赤い部分が残っていたら、8~9を繰り返してください)

**11** エラーデータが全てなくなったら、提出用のEXCELデータを作成します。

<u>データチェック後、エラーデータが0件になった時点</u>で下記のポップアップが表示されます。OKボタンをクリックします。

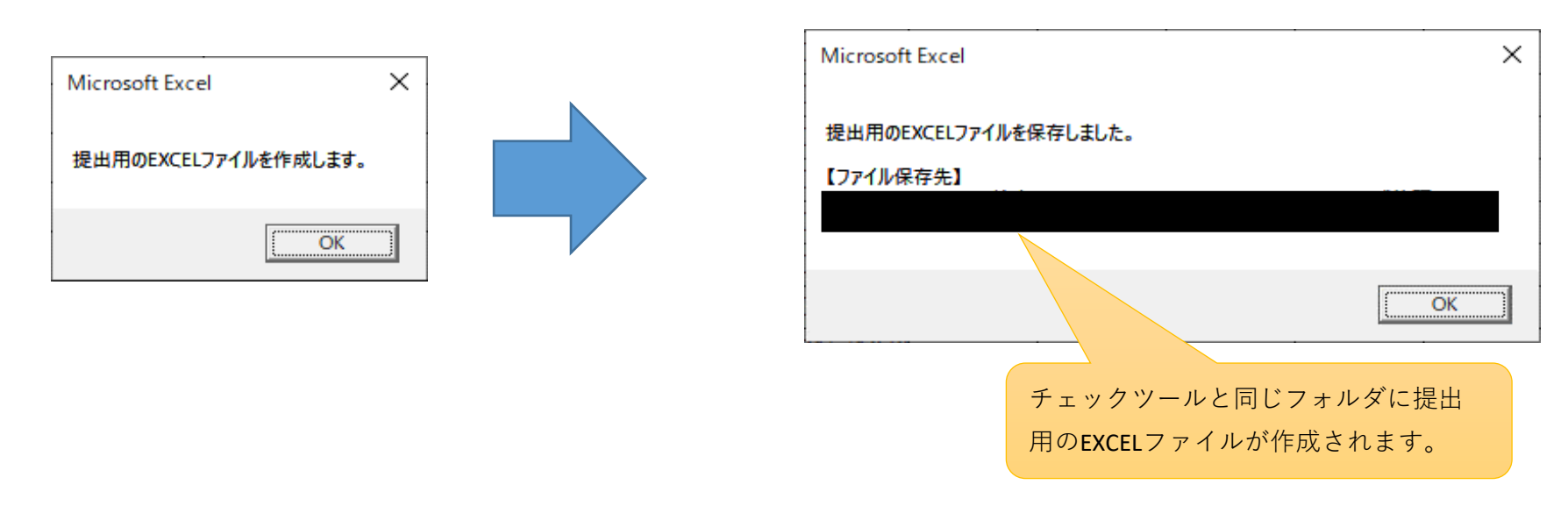

# データの修正方法

#### **データの修正方法** 赤や黄で示された場合に確認していただきたい点を、項目別に示します。

## ※チェック結果がEXCELファイルのA列に表示されます。

## ★[H001]施設内連番 ~ [H006]接続前照合日

|                                                                       |                                                       | ★[H002]製剤番号<br>・空欄になって<br>・10桁の数字で | <u>号・ロット番</u><br>いませんか?<br>入力されてい | <u>-号</u><br>?<br>いますか?                         | ★[H004]製剤<br>・空欄になっ<br>・「2017/08/<br>入力されて                             | <u>有効期限日</u><br>ていません:<br>11」のような<br>いますか? | か?<br>な日付形式で                         |                         | ★[H006]接続前照合<br>・空欄になっていま<br>・「2017/08/11」の<br>入力されています               | 旦<br>せんか?<br>ような日付形式で<br>か? |
|-----------------------------------------------------------------------|-------------------------------------------------------|------------------------------------|-----------------------------------|-------------------------------------------------|------------------------------------------------------------------------|--------------------------------------------|--------------------------------------|-------------------------|-----------------------------------------------------------------------|-----------------------------|
|                                                                       |                                                       |                                    |                                   |                                                 |                                                                        |                                            |                                      |                         |                                                                       |                             |
| [H0                                                                   | 001]施設内連番 <mark>、</mark> [H                           | 002]製剤番号・ロット番号                     | [H003]製剤                          | lの種類 <mark>、</mark> [H004]製                     | 創有効期限日 🥃 [H                                                            | 005]納品日                                    | [H006]接続前照合日 <mark>、</mark>          | [H007]性界                | [H008]年齡 [H009                                                        | ]受[                         |
|                                                                       | 1                                                     |                                    | RBC                               | 2017/09/08                                      | 3 201                                                                  | 7/08/15                                    |                                      |                         |                                                                       |                             |
|                                                                       |                                                       | 123456789                          | D N                               | 8888/88/88                                      | 3 201                                                                  | 7/08/09 20                                 | 017/08/20                            | 男                       | 0 A                                                                   |                             |
|                                                                       | 3                                                     | 987654321                          | ) RBC                             | 20170909                                        | 888                                                                    | <mark>8/88/88</mark> 20                    | 017/08/20                            | 男                       | 40 A                                                                  |                             |
|                                                                       | 4 J23                                                 | 34567891                           | RBC                               | 2017/09/09                                      | э <mark>20</mark>                                                      | 170809 2                                   | 20170902                             | 女                       | 50 A                                                                  |                             |
|                                                                       | 5 <mark>99-0</mark>                                   | 0001-0001                          | FFP                               | 2017/09/10                                      | 201                                                                    | 7/08/15 20                                 | 017/08/20                            | 女                       | 101 В                                                                 |                             |
|                                                                       | 6                                                     | 123456789                          | ) PC                              | 2017/09/08                                      | 3 201                                                                  | 7/09/10 20                                 | 017/09/10                            | 女性                      | В                                                                     |                             |
| 1                                                                     | · ·                                                   |                                    | 1                                 | ľ                                               | I                                                                      | I                                          |                                      |                         | 1 1                                                                   |                             |
| ,                                                                     | ★[H001]施設内連番                                          | 2                                  | ★[Н0                              | 031製剤の種類                                        |                                                                        |                                            | <b>★[H005]</b> 納品日                   | 3                       |                                                                       |                             |
|                                                                       | ・空欄になってい ä                                            | ませんか?                              | <u>・</u> 空相                       | 量になっていませ                                        | んか?                                                                    |                                            | ・空欄になっ <sup>-</sup>                  | ー<br>ていませんフ             | か?                                                                    |                             |
|                                                                       | ・連続した数字で                                              |                                    | ۰ Fr                              | RBCJ 「FFP」 「PC                                  | 」いずれかが                                                                 |                                            | · 「2017/08/1                         | 1」のような                  | な日付形式で                                                                |                             |
|                                                                       | 入力されています                                              | すか?                                | 半角                                | 角入力されていま                                        | すか?                                                                    |                                            | 入力されてい                               | いますか?                   |                                                                       |                             |
|                                                                       |                                                       |                                    |                                   |                                                 |                                                                        |                                            |                                      |                         |                                                                       |                             |
|                                                                       | ★[H007]性別                                             | 」 ~ [H011]廃棄                       | 日                                 |                                                 |                                                                        |                                            |                                      |                         |                                                                       |                             |
| ★[H007]性別~[H010]受血<br>[H011]廃棄日が入力されて<br>・年齢が黄色→100以上の<br>・性別は「男」あるいは | <u>1者Rh式血液型</u><br>ていなければ、入力<br>数字が入力されて<br>「女」が入力されて | 〕必須です。<br>いませんか?<br>ていますか?         |                                   | ★[H009]受」<br>・空欄にな<br>・「A」「C<br>「AB亜」「<br>れています | <u>血者ABO血液型</u><br>っていませんか<br>D」「B」「AB」<br>その他」「保留<br>か?( <b>※</b> 半角英 | ?<br>「A亜」「B亜<br>」のいずれ <i>t</i><br>字)       | Ð」<br>かが入力さ                          | ★[HC<br>・廃<br>・「ź<br>入; | <u>011]廃棄日</u><br>棄日は空欄になってい<br>2 <b>017/08/11</b> 」のような<br>力されていますか? | いませんか?<br>な日付形式で            |
|                                                                       |                                                       |                                    |                                   |                                                 |                                                                        |                                            |                                      |                         |                                                                       |                             |
|                                                                       |                                                       |                                    |                                   |                                                 |                                                                        |                                            |                                      |                         |                                                                       |                             |
|                                                                       | [H007]性界"                                             | [H008]年齡                           | [H009]受血                          | 者ABO式血液型                                        | [H010]受                                                                | 血者Rh式血                                     | 液型 <mark>↓</mark> [H011]/            | 廃棄日                     |                                                                       |                             |
|                                                                       | [H007]性界                                              | [H008]年齡                           | [H009]受血                          | 者ABO式血液型                                        | [H010]受                                                                | 血者Rh式血                                     | 液型 <mark>▼</mark> [H011]/<br>8888/88 | <sup>廃棄日</sup>          |                                                                       |                             |
|                                                                       | [H007]性況 <mark>、</mark>                               | [H008]年齢 <mark>↓</mark>            | [H009]受血                          | 者ABO式血液型                                        | [H010]受                                                                | 血者Rh式血                                     | 液型 <mark>▼</mark> [H011]/<br>8888/88 | 廃棄日 <b>→</b><br>8/88    |                                                                       |                             |

| 女 101 B + |            |
|-----------|------------|
| 女性 B +    |            |
|           | 2018/09/09 |

## ★[H010]受血者Rh血液型

・空欄になっていませんか?

・「+」「-」「その他」「保留」のいずれかが 入力されていますか?(※+-は半角)

#### ★[H007]性別~[H010]受血者Rh式血液型

[H011]廃棄日が入力されていれば、入力する必要はありません。

# データの修正方法

| ★[H012]副作用症状の有無 ~ [H030]症状項目17:その他の内容、[H33]診断項目1~[H045]診断項目12                                                                                                    |                                                                                                    |  |  |  |  |  |
|----------------------------------------------------------------------------------------------------|----------------------------------------------------------------------------------------------------|--|--|--|--|--|
| <ul> <li>★[H012]副作用症状の有無</li> <li>[H011]廃棄日が入力されている → 入力不要です。<br/>入力されていない→ 入力必須です。</li> <li>【赤】</li> <li>・入力必須で、「YES」「NO」以外の値が入っている。</li> <li>・入力内容は「YES」であるが [H013]症状項目01:発熱 ~</li> </ul> | ★[H013]症状項目01:発熱 ~ [H029]症状項目17:その他 [H33]診断項目1~[H045]診断項目12 [H012]副作用症状の有無が YES → 入力必須 空欄あるいは「YES」「NO」以外の入力があると赤表示 NO → 入力不要 |  |  |  |  |  |
| [H029]症状項目17:その他に「YES」の入力がない。                                                                                                    | 「YES」が入っていたら赤表示になります。                                                                                                    |  |  |  |  |  |

| [H011]廃棄F <mark>、</mark> | [H012]副作用症状の有無 | [H013]症状項目01:発熱 <mark>▼</mark> | [H014]症状項目02:悪寒・戦慄 <mark>▼</mark> | [H015]症状項目03:発熱・ほてり <mark>、</mark> | [H016]症状項 |
|--------------------------|----------------|--------------------------------|-----------------------------------|------------------------------------|-----------|
|                          |                |                                |                                   |                                    |           |
|                          | YES            | YES                            |                                   |                                    |           |
|                          | YES            |                                |                                   |                                    |           |
|                          | YES            | YES                            |                                   |                                    |           |
|                          | NO             |                                |                                   |                                    |           |
|                          | NO             |                                |                                   |                                    |           |
| 2018/09/09               |                |                                |                                   |                                    |           |
|                          | NO             |                                |                                   |                                    |           |

| [H029]症状項目17:その他 <mark>、</mark> | [H030]症状項目17:その他の内容 | ★[H030]症状項目17:その他の内容 |
|---------------------------------|---------------------|----------------------|
|                                 |                     | [H029]症状項目17:その他が    |
|                                 |                     | YES → 入力必須           |
| YES                             |                     | NOまたは空欄 → 入力不要       |
|                                 |                     |                      |

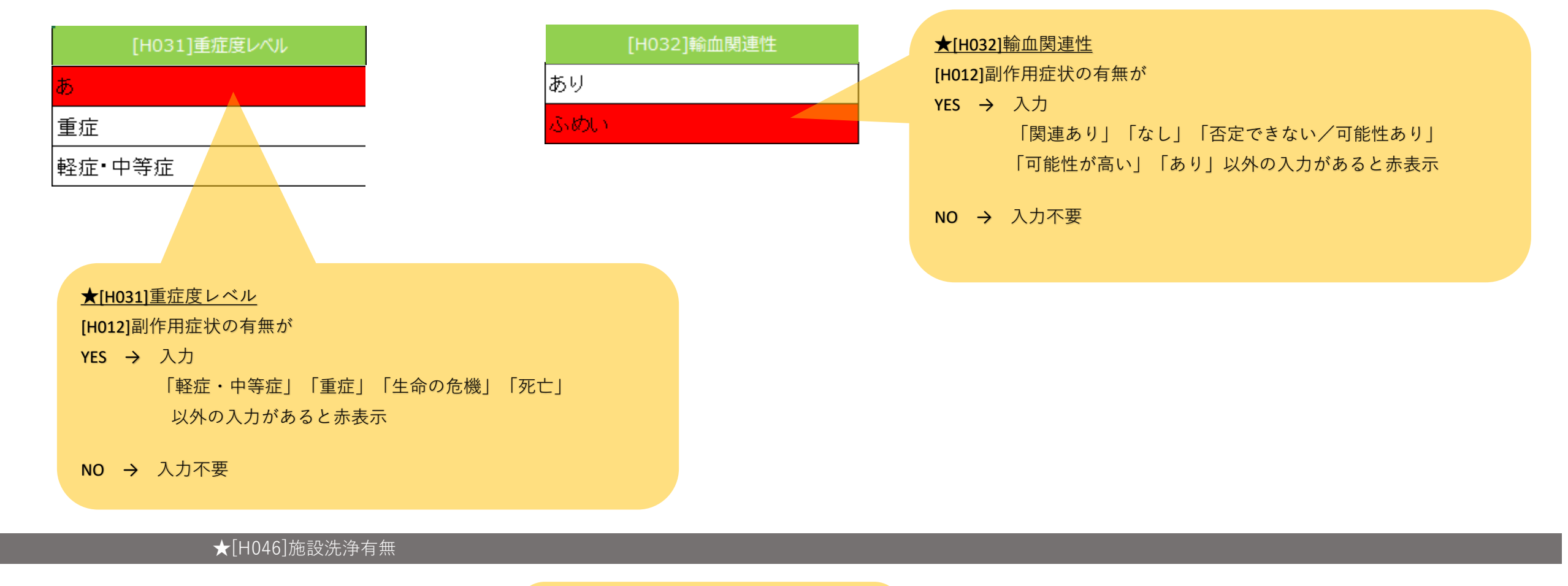

| [H046]施設洗浄有無 | ★[H046]施設洗浄有無    |
|--------------|------------------|
| なし           | 「なし」「あり」のいずれかを入力 |
| あり           |                  |
|              |                  |
| 不明           |                  |

## ③. 使用上の注意

#### ★注意事項

1 セルの表示形式(標準、文字列、日付など)は変更してはいけない。

他の形式にすると、正しく判定できなくなる場合がある。

## ※他のEXCEL等のデータから貼り付ける場合は、値のみ貼り付け、書式を貼り付けないように注意してください。

| ファイ  | ル ホーム 挿入                          | ページレイアウト 数式 データ                 | 校閲表示                     | 開発 ♀ 実行したい作業を入力して                | てください                               |              |          |                                               | 0 24 共有                                 |
|------|-----------------------------------|---------------------------------|--------------------------|----------------------------------|-------------------------------------|--------------|----------|-----------------------------------------------|-----------------------------------------|
| 貼り付  | К<br>В <u>и</u> +<br>В <u>и</u> + | - 11 - A A = =                  | = 》· 歇那<br>= = ● = ■ ■ 1 | 2返して全体を表示す。<br>を結合して中央揃え * 🚱 * % | ▼<br>・ <sup>€.0</sup> .00 条件作<br>書式 |              |          | ∑ · A<br>↓ Z<br>↓ · Z<br>↓ · 並べ替<br>◆ · フィノレऽ | ▼ ● ● ● ● ● ● ● ● ● ● ● ● ● ● ● ● ● ● ● |
| クリッフ | ポード ら                             | フォント 15                         | 配置                       | 「』 数値                            | ē ra                                | スタイル         | セル       | 編                                             | 集 ^                                     |
| C9   | C9 • : × ✓ fx                     |                                 |                          |                                  |                                     |              |          |                                               |                                         |
|      | A                                 | В                               | С                        | D                                | E                                   | F            | G        | Н                                             | <b>A</b>                                |
| 1    |                                   |                                 |                          |                                  |                                     |              |          |                                               |                                         |
| 2    | [H001]施設内連番 <mark>、</mark>        | [H002]製剤番号・ロット番号 <mark>、</mark> | [H003]製剤の種類              | [H004]製剤有効期限日 🥃                  | [H005]納品F <mark>、</mark>            | [H006]接続前照合日 | [H007]性别 | [H008]年齡                                      | ]受[e00H]                                |
| 3    | 1                                 | 8765432109                      | RBC                      | 2017/09/08                       | 2017/08/15                          | 2017/08/20   | 男        | 44                                            | 0                                       |
| 4    | 2                                 | 1234567890                      | RBC                      | 2017/09/08                       | 2017/08/09                          | 2017/08/20   | 男        | 0                                             | А                                       |
| 5    | 3                                 | 9876543210                      | RBC                      | 2017/09/08                       | 2017/08/09                          | 2017/08/20   | 男        | 40                                            | А                                       |
| 6    | 4                                 | 1234567891                      | RBC                      | 2017/09/09                       | 2017/08/09                          | 2017/08/15   | 女        | 50                                            | А                                       |
| 7    | 5                                 | 9900010001                      | FFP                      | 2017/09/10                       | 2017/08/15                          | 2017/08/20   | 女        | 101                                           | В                                       |
| 8    | 6                                 | 1234567890                      | PC                       | 2017/09/08                       | 2017/09/10                          | 2017/09/10   | 女        | 66                                            | В                                       |